# Handleiding Mijn Yacht / Mijn BMC tbv key user

Mijn Yacht / Mijn BMC is het digitale systeem van Yacht Group waarin u gemakkelijk en overzichtelijk al uw externe medewerkers die op detacheringsbasis voor u werken in één oogopslag kunt zien. Het is een online portal waar u dus altijd bij kunt. Mijn Yacht / Mijn BMC biedt de mogelijkheid om de afspraken per medewerker in te zien en de declaraties van de externe medewerkers. U als Key user heeft ook toegang tot de facturen.

Direct naar:

- ➤ Inloggen
- ➤ Overzicht
- > <u>Plaatsingen</u>
- > <u>Declaraties</u>

WERK DAT ERTOE DOET

- ► <u>Facturen</u>
- Delen van rechten in Mijn Yacht / Mijn BMC

## Inloggen

Via de website www.yacht.nl kunt u inloggen door op "INLOGGEN" te klikken (rechtsboven).

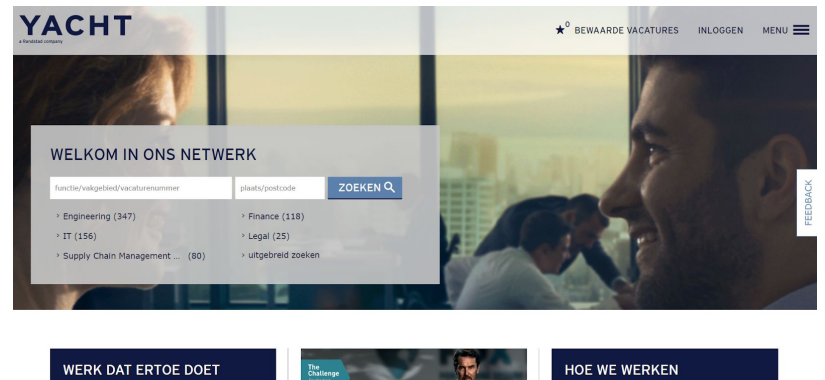

Via de website www.bmc.nl kunt u inloggen door op "Mijn BMC" te klikken (rechtsboven).

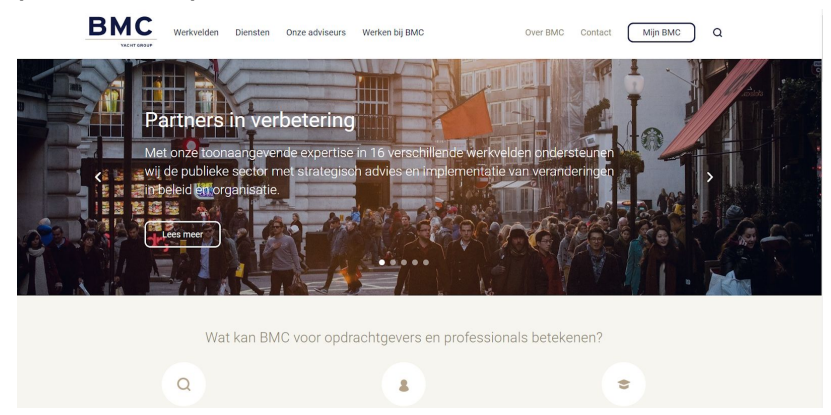

U komt dan in het inlogscherm waar u met de reeds toegestuurde inloggegevens (via e-mail naar uw bij ons bekende e-mailadres) kunt inloggen.

Uw gebruikersnaam is uw e-mailadres en mocht u uw wachtwoord vergeten zijn, dan kunt u deze opnieuw opvragen door te klikken op wachtwoord vergeten. U ontvangt dan binnen enkele minuten een nieuw wachtwoord in uw mailbox.

| INLOGGEN                                       |
|------------------------------------------------|
| gebruikersnaam *                               |
| wachtwoord *                                   |
| INLOGGEN terug                                 |
| wachtwoord vergeten<br>gebruikersnaam vergeten |
|                                                |

### Overzicht

Nadat u bent ingelogd, komt u op het volgende overzichtsscherm. Hier ziet u in één oogopslag hoeveel plaatsingen op detacheringsbasis er zijn en welke binnen de komende 2 maanden aflopen. Tevens ziet u nieuw binnengekomen declaraties en kunt u de gemaakte facturen inzien.

| YACHT | BMC                                                                                                    | NAAR VACHT.ML UITLOODEN                                                                                                    |  |  |  |  |  |
|-------|----------------------------------------------------------------------------------------------------|----------------------------------------------------------------------------------------------------|--|--|--|--|--|
|       |                                                                                                    |                                                                                                    |  |  |  |  |  |
|       |                                                                                                    | UW BEDRIJVEN<br>GESELECTEERO BEDRIJF<br>198 33P isositeni linege kederjeni b 33P                                                                                                    |  |  |  |  |  |
|       | BUT THE DESCRIPTION OF A DESCRIPTION OF A DESCRIPTION OF A DATA A DESCRIPTION OF A DATA A DATA A DAT | SELECTEER EEN ANDER BEDRUP                                                                                                    |  |  |  |  |  |
|       | PLAATSINGEN<br>Mit huennis optimister<br>21 mit de langer fan fan de langer                                                                                                    | Halding Relations<br>Relationstrates<br>Relationstrates<br>Relationstrates<br>Relationstrates                                                                                                    |  |  |  |  |  |
|       | 76 spin-ter de leg lange det ver naamte kom<br>DECLARATIES                                                                                                    | National Interferences of Control Interferences of Control Interference |  |  |  |  |  |
|       | O to ope proceducine was been been been been been been been bee                                                                                                    | The insurance and a                                                                                                    |  |  |  |  |  |
|       | FACTUREN                                                                                                    | THE PRO CONTRACT INTERPRETATION OF A CONTRACT OF A CONTRACT OF A CONTRAC |  |  |  |  |  |

## Plaatsingen

| YACHT | BMC                                                                |                      |                |                  |              |                                                                                                    |  |  |  |
|-------|--------------------------------------------------------------------|----------------------|----------------|------------------|--------------|----------------------------------------------------------------------------------------------------|--|--|--|
|       | man The State and South State and State                            | -                    |                |                  |              | 1                                                                                                    |  |  |  |
|       | A 11 apr 22 allogenite surfaction.                                 |                      |                |                  |              |                                                                                                    |  |  |  |
|       | want whit                                                          | PLAATSINGEN          |                | No. yes antipher |              |                                                                                                    |  |  |  |
|       | TENTION EXEMPLOYED                                                 | and contracting the  | foreite #      | security a       | analysis a   | and the second second s |  |  |  |
|       | Near Andre gluttinghammer                                          | A holya mada         | Investigan     | 4.00,00          | 17.64 (0)/7  | 10 mil 2007                                                                                                    |  |  |  |
|       | Yarded sharidadawa                                                 | A mitpos, thereit    |                | 8.444,50         | 00 per 2007  | 25 mai (2527                                                                                                    |  |  |  |
|       |                                                                    | A Localiti, Marinary |                | 4.00.00          | 11 per 2017  | 15.000 2007                                                                                                    |  |  |  |
|       |                                                                    | A Galeria Station    | 100000000000   | 410.00           | 11,004,2010  | 10.5m-2017                                                                                                    |  |  |  |
|       | ZOENEN Q.                                                          | A Sarding Broaten    |                | 6.75,76          | 10 per 2017  | 10.3et-3017                                                                                                    |  |  |  |
|       | G Behaldedringrap ())                                              | 🔺 narita, capita     |                | 4.10,00          | 11 Mil (017  | 91 pe 2017                                                                                                    |  |  |  |
|       | <ol> <li>Decelaper (1)</li> <li>Pell Longiture/Anti (1)</li> </ol> | · manak merer        | Specialize 3(7 | 4.00.00          | 10 (per 2017 | 11 (per 201) <sup>2</sup>                                                                                                    |  |  |  |
|       | (it threads integer (1))                                           | A 12"Md. Statut      |                | 4.10,00          | 10 met 2007  | 10-jan-2017                                                                                                    |  |  |  |
|       |                                                                    | A 1944 States        |                | 0.00.20          | 10 No. 2017  | 29 per 2017                                                                                                    |  |  |  |
|       | - teverancier                                                      | A Turlan, Maarin     |                | 1.04/15          | 16 pin 2017  | 10 per 2017                                                                                                    |  |  |  |

U klikt op de betreffende plaatsing waarvan u de gegevens wilt inzien en komt dan op het volgende scherm:

| BMC                                       |                                                                                                    |                                                                                                    |                                                                                                    |  |
|-------------------------------------------|----------------------------------------------------------------------------------------------------|----------------------------------------------------------------------------------------------------|----------------------------------------------------------------------------------------------------|--|
| mental and the Andrew series decision is  | IN Sectores Index ( Contest                                                                                                    | 1                                                                                                    |                                                                                                    |  |
| A tobaye de contract longe boons toos man | in a                                                                                                    | Contractpersoner was Bandistad Groep<br>Nederland iz 22P<br>Common de Olfding                                                                                                    |                                                                                                    |  |
| MKNULUK RADJBJA                           | Lastra gaterine dure: div. rol Wight,<br>20 and 2017, 49(3)                                                                                                    | Read-field carried performs<br>field<br>Description (5, period 7); Barriers                                                                                                    |                                                                                                    |  |
| CONTRACT                                  |                                                                                                    |                                                                                                    |                                                                                                    |  |
| Fuector                                   | Developer                                                                                                    | Cantroleur van de declaratie                                                                                                    |                                                                                                    |  |
| Longitud                                  | van 1.7 Meruari 2017 tot 18 mei 2017                                                                                                    | N. NE(cha)                                                                                                    |                                                                                                    |  |
| Contract type                             | - 40,00 aur per seek                                                                                                    | Cpultiges de Officiela : a                                                                                                    |                                                                                                    |  |
| Lavorransian                              | Yes1N                                                                                                    | Alamentas Rachelg: pro-competi-                                                                                                    |                                                                                                    |  |
| ()pdrachtingen einer                      | 8432926                                                                                                    | + Vorg simore callings for                                                                                                    |                                                                                                    |  |
| Pachase references                        | 2218109                                                                                                    |                                                                                                    |                                                                                                    |  |
| Pactual differing                         | Allet organishi                                                                                                    |                                                                                                    |                                                                                                    |  |
| Pactourabhling<br>Pactourgropot           | Allet openald<br>Allet openald<br>Allet openald                                                                                                    |                                                                                                    |                                                                                                    |  |
|                                           | Terrent     Terrent     T | Image: State of the state of the s | Image: Strategy and the strategy decidence of a two processing of two processing of two procesing of two procesing of two processing of two proc |  |

U ziet de functie, looptijd, het tarief, de leverancier en aan de rechterkant ziet u de controleur van de declaratie. Hier kunt u ook een collega toevoegen om de declaraties van deze externe medewerker in te zien.

### Declaraties

Om de declaraties toe te voegen, gaat u via de knop "menu" linksboven in de blauwe balk naar tabblad "Declaraties":

| YACHT | BMC                             |                      |             |                      | 144.07               | VACHTINE. | U/7L0008 |
|-------|---------------------------------|----------------------|-------------|----------------------|----------------------|-----------|----------|
|       | man 198 (2) Rooming Room (197)  |                      |             |                      | 1                    |           |          |
|       | Zoek declaratie(s)              | MIJN DECLARATIES     |             | C DES ANALES OF SAME | · NOT LAND EXCLUSION |           |          |
|       | 1000 1000 40 (10 doi:10 doi:) * | Anna and and a       | Parinda a   | Outro #              |                      |           |          |
|       | in and it ( this ( this) - 1    | Canadral, Minoshprag | Week 15     | ionaute:             | torige.              |           |          |
|       | TOTAL OF                        | CBTrol, Anders       | Work 17     | wertworkt            | to a space           |           |          |
|       |                                 | CRITING, CONgreek    | Work 13     | menander             | makip.               |           |          |
|       |                                 | Wolgdah, Digentil    | Week 13     | serverable.          | ten ga               |           |          |
|       |                                 | Canaded, Ministering | Week 14     | www.whit             | and the              |           |          |
|       |                                 | Officers, Ashid      | Week 34     | unresorted           | backsp.              |           |          |
|       |                                 | CREWS, Andrew        | Week 18     | periodel             | tookip.              |           |          |
|       |                                 | 10mm, Koreria        | 10 mill 2 H | neroedt.             | teres (              |           |          |
|       |                                 |                      | 3 3 4       | 5.6.7.8.5.1.1        |                      |           |          |
|       |                                 |                      |             |                      |                      |           |          |
|       |                                 |                      |             |                      |                      |           |          |

U kunt zelf ook voor de betreffende medewerker een declaratie indienen als u dit afspreekt met de medewerker. Dit doet u via het tabje "Declaraties" en rechtsboven ziet u "nieuwe declaratie". Dan selecteert u de week en de betreffende externe medewerker.

Controle van de declaraties werkt als volgt: U ontvangt zodra een externe medewerker zijn uren heeft geregistreerd in Mijn Yacht / Mijn BMC een bericht via e-mail. Hierin staan overzichtelijk de uren en reiskosten van de betreffende week vermeld. Is de declaratie akkoord? Dan hoeft u niets te doen. Is er iets niet correct? Dan logt u in bij Mijn Yacht / Mijn BMC en heeft u (of uw collega controleur) de mogelijkheid om de declaratie te wijzigen. De externe medewerker wordt via e-mail geattendeerd op uw wijziging.

| + terug naar zoekresultaten                                            |       |      |      |      |    |    |    |                   | - verige -                     | olgende               |
|------------------------------------------------------------------------|-------|------|------|------|----|----|----|-------------------|--------------------------------|-----------------------|
| NKMKPOP CACAFEF                                                        |       |      |      |      |    |    |    | Lantst geha       | m daar: dita m<br>(00 sent 20) | al 185444.<br>15.1749 |
| Status ver<br>Versie 6<br>+ tour meer                                  | werkt |      |      |      |    |    |    |                   |                                |                       |
| GEWERKT urren   decumules<br>Urrenvoort (bedrijfstarief brute per uwr) | Ma    | 94   | wo   | Do   | vr | 24 | Zo | Totaal<br>uur/min | Totaal C                       |                       |
| Generiste seren (100%) (K.64,50)                                       | 8:00  | 8:00 | 8.00 | 8.00 |    |    |    | 32:00             | € 2.704,00                     | / ×                   |
| +nieuwe ingel                                                          |       |      |      |      |    |    |    | 32:00             | € 2.704,80                     |                       |
| ONKOSTEN                                                               |       |      |      |      |    |    |    |                   |                                |                       |
| 🚺 fr zijn geen onkosten bij deze decla                                 | ratie |      |      |      |    |    |    |                   |                                |                       |
|                                                                        |       |      |      |      |    |    |    |                   | INDIENS                        | N                     |
| VERSIES EN MUTATIES                                                    |       |      |      |      |    |    |    |                   | _                              | _                     |

Let op: zowel het invoeren als het wijzigen van de declaratie kan tot 6 weken terug.

# Facturen

Om inzicht te hebben in de facturen die u vanuit Yacht en/of BMC ontvangt, gaat u via de knop "menu" linksboven in de blauwe balk naar het tabblad "Facturen". U kunt dan zoeken in de facturen die u over de afgelopen periode heeft ontvangen. Dit is een inzage optie, de facturen worden vanuit Yacht en/of BMC direct naar uw administratie verstuurd voor verwerking.

| YACHT | BMC                                                  |             |             |                           |                      | NAAR VACHENL       | UTLOSS |
|-------|------------------------------------------------------|-------------|-------------|---------------------------|----------------------|--------------------|--------|
|       | mens. White 200 factories at Filmage Medicines & 200 |             |             |                           |                      | T.                 |        |
|       | VERFIJN ZOEKRESULTATEN                               | MIJN FA     | CTUREN      |                           |                      |                    |        |
|       | Tankas Summin (South and at                          | Indust #    | Deliver +   | Lanaramian #              | Belling (84, 1994) # | 64 FB #            |        |
|       | periode                                              | O. encoder  | 38 apr 3017 | tade Ederives Hanagement  | 6 43.034,94          | Andrews            |        |
|       | ver                                                  | 3           | 24 apr 2617 | Yacht Extensio Management | £ 17.475,00          | disclosures.       |        |
|       | the strength                                         | D seeseese  | 13 apr 2017 | Yacht Exhores Management  | 6.6.399,79           | million            |        |
|       |                                                      | 2.0000000   | 17 Apr 2017 | Toold Externo Menopercell | 4.4.043,50           | <b>Bullarythis</b> |        |
|       | ZOENEN Q.                                            | 5 percent   | 13 apr 2017 | Yacht Extorios Management | 4.10.075.05          | declaration        |        |
|       |                                                      |             | 11 apr 2017 | Yachi Exhernen Menagement | 4 8-052,25           | declaration        |        |
|       |                                                      | D (******** | 35 apr 2857 | Yorki Extenses Management | 4.3.425,58           | modulation         |        |
|       |                                                      | D reesars   | 88 apr 2857 | Yorki                     | 4 38.000,00          | declaration        |        |
|       |                                                      |             | 4.11        | 1 2 3 4 5 6 7             |                      |                    |        |
|       |                                                      |             |             |                           |                      |                    |        |

## Delen van rechten in Mijn Yacht / Mijn BMC

Door op de 3 stipjes rechtsboven in de blauwe balk te klikken en te kiezen voor "accountinstellingen", kunt u uw inlognaam en/of wachtwoord wijzigen. Tevens kunt u hier de rechten van Mijn Yacht / Mijn BMC delen met een collega. Dit geldt dan voor alle plaatsingen van externe medewerkers.

Wilt u maar 1 of een beperkt aantal plaatsingen delen met een collega? Of de declaraties laten goedkeuren bijvoorbeeld in uw vakantie? Dan kunt u dit ook aangeven in de betreffende plaatsing van de externe medewerker. U doet dit in het tabje "plaatsingen".

| YACHT | BMC                                                                                                    | NAAR VACHT.NL UITLOODEN                                                                                          |  |  |  |  |  |
|-------|----------------------------------------------------------------------------------------------------|----------------------------------------------------------------------------------------------------|--|--|--|--|--|
|       | mene #29 (29 Revised reduktion (29 Income 1970) 1 (1990)                                                                                     |                                                                                                    |  |  |  |  |  |
|       | Wedoom in Mije Yachte MIJN AANVRAGEN                                                                                                    | UW BEDRIJVEN<br>GESELECTEERD BEDRIJF<br>HIR 32P insekted insep forderlend is 23P                                 |  |  |  |  |  |
|       | Er zijn geen opes aanvragen prvanden.      Bet wet meterolekki meterolekjoporoprivezziont.meterol //m                                        | SELECTEER EEN ANDER BEDRIJF                                                                                      |  |  |  |  |  |
|       | PLAATSINGEN<br>98 Inpende opdrachten<br>22 opdrachten die binnen twee maanden afligen<br>76 opdrachten die nog langer dan twee maanden ligen | Maddanamer, 40000<br>And Announce, 40000<br>Announce and Announce<br>Announce and Announce                       |  |  |  |  |  |
|       | DECLARATIES                                                                                                    | Sandonian Fanis Houd Dolo. Rol. Loss<br>And Standards (1993)<br>1993 - Francisco Company<br>And Standards (1993) |  |  |  |  |  |
|       |                                                                                                    |                                                                                                    |  |  |  |  |  |